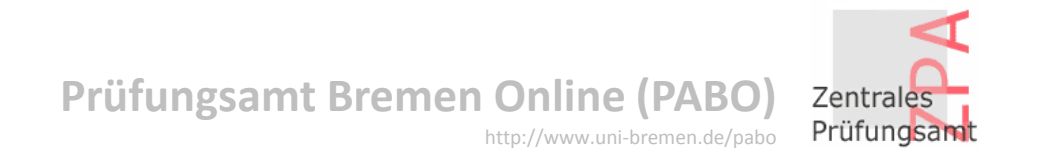

# **Informationsveranstaltung PABO**

FLEXNOW2 - Studentische Ansicht

#### **Startseite**

#### **Prüfungsamt Bremen Online (PABO)**

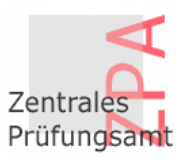

Start > Zentrales Prüfungsamt (ZPA) > Studiengänge STUDIENGÄNGE Zentrales Prüfungsamt (ZPA) → PABO-Login Bachelor Betriebswirtschaftslehre → Formulare Bildungswissenschaften des Primar- und Elementarbereichs (BiPEb) Biologie → Kontakt Chemie → Servicestelle Comparative and European Law (Hanse Law School) Digitale Medien → Geschäftsstellen Elektrotechnik und Informationstechnik English-Speaking Cultures → AG Pabo Erziehungs- und Bildungswissenschaften Fachbezogene Bildungswissenschaften ↓ Studiengänge Französich / Frankoromanistik Bachelor Geographie Geowissenschaften Master Germanistik / Deutsch Master of Education Geschichte Juristisches Studium Hispanistik / Spanisch Informatik Einstufungsprüfung Integrierte Europastudien Diplom Kommunikations- und Medienwissenschaft Kulturwissenschaft → Promotion Kunst - Medien - Ästhetische Bildung Kunstwissenschaft / Kunstpädagogik → Prüfungsordnungen Linguistik / Language Sciences → Vorsitzende der Mathematik Prüfungsausschüsse Pflegewissenschaft Pflegewissenschaft (duales Studienprogramm / dual) → Infos A - Z

- Philosophie
- Physik
- Politikwissenschaft

Auf der linken Seite finden Sie eine Leiste mit verschiedenen Menüs.

http://www.uni-bremen.de/pabo

Menüpunkt **"Studiengänge"** Hier gelangen Sie zu Ihrem Studiengang.

Menüpunkt "**PABO-Login**" Hier gelangen Sie zum Login für PABO (z. B. Anmeldung)

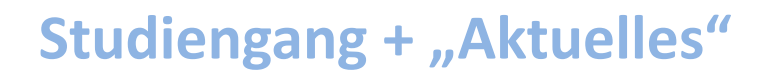

Prüfungsamt Bremen Online (PABO)

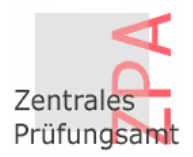

🔊 A A Start > Zentrales Prüfungsamt (ZPA) > Studiengänge > Bachelor POLITIKWISSENSCHAFT Zentrales Prüfungsamt Informationen (ZPA) Bachelor (Fachwissenschaftlich) Leitfaden: Voraussetzun-Auf der Seite → PABO-Login gen und Verfahren der BA-Abschlussarbeit [] "Aktuelles" Aktuelles [PDF] (466 KB) → Formulare finden Sie aktuelle Modulkatalog und die Liste der Modulbeauftragten F? → Kontakt Informationen, • Liste der GutachterInnen r? → Servicestelle Prüfungspläne, 28.04.2014 Prüfungsverfahren [2] Schnellinfo Äquivalenztabelle BPO die Zeiträume für Übersicht [] [PDF] (41 KB) → Geschäftsstellen Fristen zum Auslaufen vom Bachelorstudiengang 2014 2-Fächer 🕅 [PDF] (208 KB) die An- und Politikwissenschaft (HF, NF), BPO vom 11.10.2006 in Verbindung → AG Pabo Äquivalenztabelle BPO Abmeldung zu den mit den ÄO vom 09.10.2007, 04.02.2011 und 20.09.2012 und der 2014 Vollfach 🕅 ↓ Studiengänge [PDF] (192 KB) Prüfungsleistungen Berichtigung vom 03.11.2012 Bachelor und wichtige Der Bachelorstudiengang Politikwissenschaft (HF, NF) wird zum 30.09.2015 Bachelorprüfungsausschuss geschlossen und die Prüfungsordnung tritt außer Kraft. Master Formulare als PDF-Daraus ergeben sich für die Studierende die angehängten Fristen. Master of Education Download. Mitglieder [2] Juristisches Studium Einstufungsprüfung

> Mit Hilfe der Fläche "PABO-Login" werden die Benutzer gleich auf die "Flexnow2"-Oberfläche verlinkt

 $\rightarrow$  Infos A - Z

Diplom

→ Promotion

→ Prüfungsordnungen

Prüfungsausschüsse

→ Vorsitzende der

## **PABO-Login**

\_

| Universität Bremen | flenow                                                                                                    | Sie werden aufgefordert<br>Ihre Matrikelnummer sowie<br>das jeweilige Passwort (PIN)                                                    |
|--------------------|----------------------------------------------------------------------------------------------------|----------------------------------------------------------------------------------------------------|
| Login              | Infos Hilfo                                                                                                    | einzugeben und bestätigen die Eingabe mit "OK".                                                                                         |
| Kennung:           | Update am 13. Juni 2012<br>Aufgrund eines Updates ist es<br>erforderlich, dass Sie vor dem<br>Einloggen und nach dem Einloggen die<br>Tastenkombination "Strg + F5" drücken<br>bzw. den Bröwser-Cache löschen, um | Wichtig: Bei der Eingabe der<br>Matrikelnummer entfällt<br>die letzte Ziffer!                                                           |
| Login              | eine fehlerfreie Funktion zu gewährleisten.                                                                                                    | $\rightarrow MatrNr.+PIN = Login$                                                                                                    |
|                    | Bei weiteren Logins ist dies dann nicht<br>mehr erforderlich.                                                                                                    | Für die weitere<br>Verwendung von PABO<br>benötigen Sie zum<br>Durchführen von<br>Transaktionen auch sog.<br>Transaktionsnummern (TAN). |
|                    |                                                                                                    | PIN + TAN erhalten Sie auf<br>dem Postweg vom ZPA.                                                                                      |
|                    |                                                                                                    |                                                                                                    |

#### **Anmeldung zu einer Prüfung**

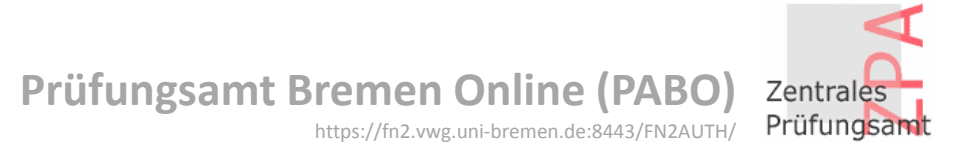

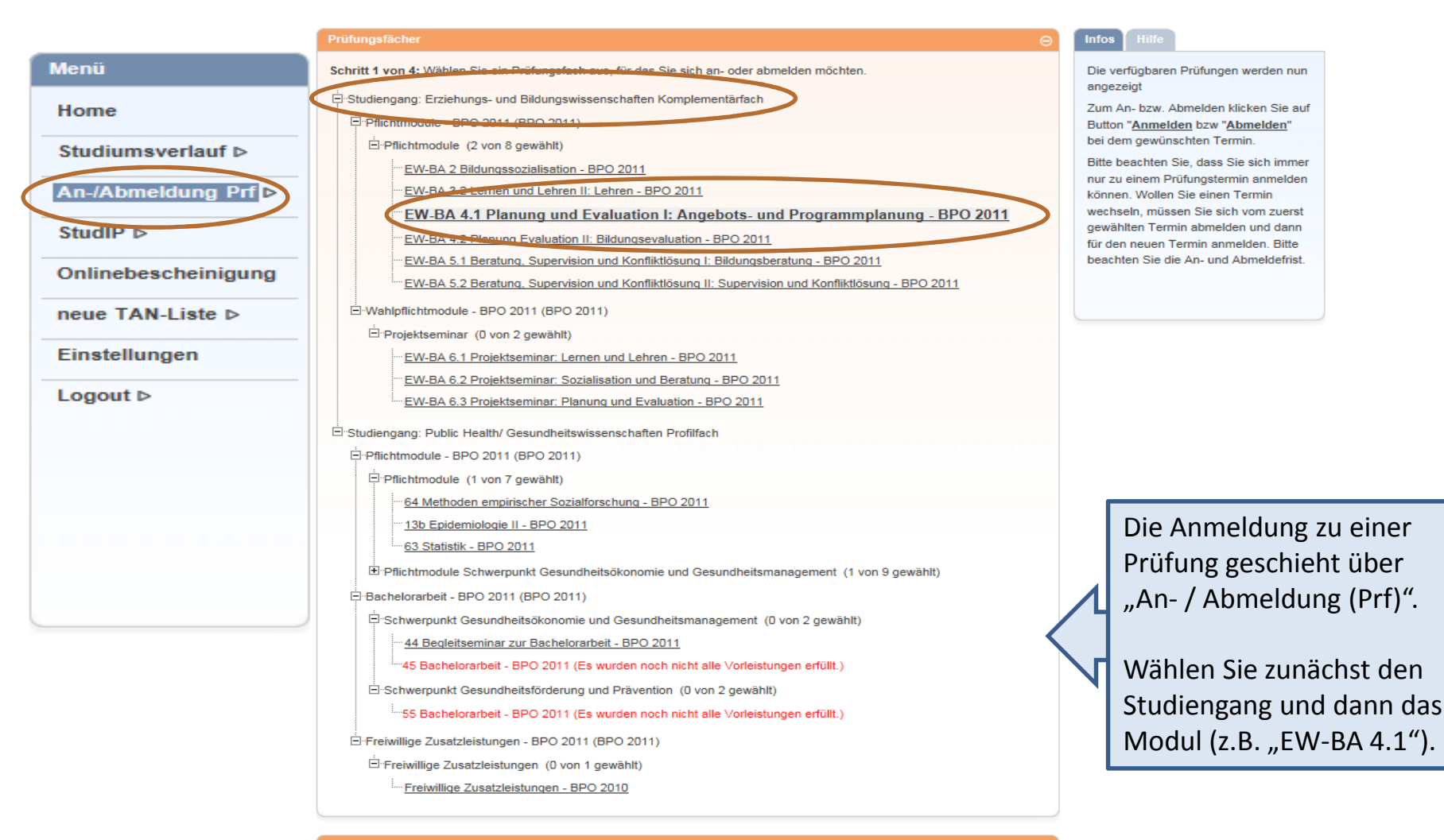

Prüfungen

∈

# Prüfung anmelden und in den "Prüfungskorb" legen

Prüfungsamt Bremen Online (PABO) https://fn2.vwg.uni-bremen.de:8443/FN2AUTH/

| Menü                                                                                                    | Prüfungsfächer                                                                                                    | Infos Hilfe                                                                                                    |  |
|----------------------------------------------------------------------------------------------------|----------------------------------------------------------------------------------------------------|----------------------------------------------------------------------------------------------------|--|
| Home                                                                                                    |                                                                                                    | Die verfügbaren Prüfungen werden nun                                                                                                    |  |
| Studiumsverlauf Þ                                                                                       | Prüfungen                                                                                                    | angezeigt                                                                                                    |  |
| An-/Abmekdung Prf ▷<br>StudIP ▷<br>Onlinebescheinigung<br>neue TAN-Liste ▷<br>Einstellungen<br>Logout ▷ | Schritt 2 von 4: Wählen Sie einen möglichen Prüfungstermin für das gewählte Prüfungsfach aus um diesen in den Prüfungskorb<br>zu legen. Die eigentliche An- oder Abmeldung findet im nächsten Schritt statt.<br>Prüfungsfach: Pflichtmodule - Planung und Evaluation I: Angebots- und Programmplanung - BPO 2011<br>Modulprüfung EW-BA 4.1 Planung und Evaluation I: Angebots- und Programmplanung<br>Prüfung: WiSe 14/15 Termin: 1. Termin                                                                                             | Zum An- bzw. Abmelden klicken Sie auf<br>Button " <u>Anmelden</u> bzw " <u>Abmelden</u> "<br>bei dem gewünschten Termin.<br>Bitte beachten Sie, dass Sie sich immer<br>nur zu einem Prüfungstermin anmelden<br>können. Wollen Sie einen Termin<br>wechseln, müssen Sie sich vom zuerst<br>gewählten Termin abmelden und dann<br>für den neuen Termin anmelden. Bitte<br>beachten Sie die An- und Abmeldefrist. |  |
| 00                                                                                                    | Prüfungskorb       O         Schritt 3 von 4: Überprüfen Sie Ihre Auswahl. Durch Klick auf "Aus dem Prüfungskorb entfernen" können Sie eine Wahl rückgängig machen. ACHTUNG: Erst nach einem Klick auf "Abschicken" sind Sie für die Prüfung an- oder abgemeldet!         keine Einträge im Korb       Schritt 4 von 4: Klicken Sie auf "Abschicken" um sich verbindlich für die gewählten Prüfung(en) an- oder abzumelden. Eine TAN wird benötigt.         Tan-Nr holen       Nr.:       Tan:         Nr.:       Tan:       Abschicken | Nachdem das entsprechende<br>Modul ausgewählt wurde,<br>gehen Sie auf den Punkt<br>"Prüfungen". Hier wird Ihnen<br>die ausgewählte Prüfung<br>angezeigt. Bitte achten Sie<br>hierbei auch auf die richtige<br>Semesterangabe.                                                                                                    |  |
|                                                                                                    |                                                                                                    | Uber den Button "Anmelden"                                                                                                    |  |

wird diese Prüfung in den "Prüfungskorb" gelegt.

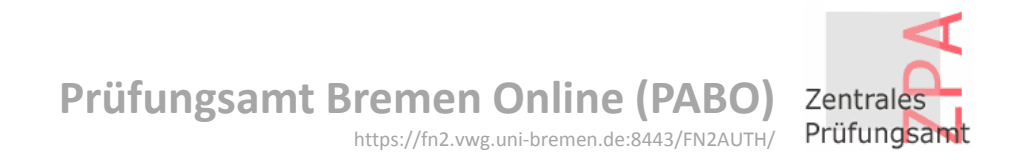

# Prüfungsanmeldung mit "TAN" bestätigen

| Menü                | Prüfungsfächer                                                                                                    | •            | Infos Hilfe                          |     |
|---------------------|----------------------------------------------------------------------------------------------------|--------------|--------------------------------------|-----|
| Home                |                                                                                                    |              | Die Prüfung wurde in den Korb gelegt |     |
| Studiumsverlauf ⊳   | Prüfungen                                                                                                    | ۲            |                                      |     |
| An-/Abmeldung Prf   |                                                                                                    |              |                                      |     |
| StudIP ⊳            | Prüfungskorb                                                                                                    | 0            |                                      |     |
| Onlinebescheinigung | Cabrill 2 and A Theorem The Circles Annual I. Doub 10th and Theorem 1 and a Define shade a Manual Manual Circles Web1        |              |                                      |     |
| neue TAN-Liste ⊳    | rückgängig machen. ACHTUNG: Erst nach einem Klick auf "Abschicken" sind Sie für die Prüfung an- oder abgemeldet!             |              |                                      |     |
| Einstellungen       |                                                                                                    |              |                                      |     |
| Logout ⊳            | ANMELDEN: Modulprüfung EW-BA 4.1 Planung und Evaluation I: Angebots- und Programmplanung                                     |              |                                      |     |
|                     | Prüfungsfach: Pflichtmodule - Planung und Evaluation I: Angebots- und Programmplanung - BPO 2011                             |              |                                      |     |
|                     | Pronung, wise 14/15 Termin; 1, Termin                                                                                        |              |                                      |     |
|                     | Stornieren                                                                                                    |              |                                      |     |
|                     |                                                                                                    |              | Im Prüfungskorb wird Ihnen no        | ch  |
|                     | Schritt 4 von 4: Klicken Sie auf "Abschicken" um sich verbindlich für die gewählten Prüfung(en) an- oder abzumelden. Eine TA | AN           | mal das Modul angezeigt, zu de       | m   |
| 00                  | wird benötigt.                                                                                                    | 1            | Sie sich anmelden wollen. Um         | die |
| 00                  | Tan-Nr holen Nr.: Tan: Abschicken                                                                                            |              | Anmeldung durchzuführen, gel         | nen |
|                     |                                                                                                    | $\mathbf{r}$ | Sie zuerst auf "TAN-Nr. holen".      |     |
|                     |                                                                                                    |              | Es wird eine freie TAN-Nr.           |     |
|                     |                                                                                                    |              | ermittelt. Im TAN-Eingabefeld        |     |
|                     |                                                                                                    |              | müssen sie die zur ermittelten       | Nr. |
|                     |                                                                                                    |              | zugehörige Tan eingeben und          |     |
|                     |                                                                                                    |              | "abschicken".                        |     |

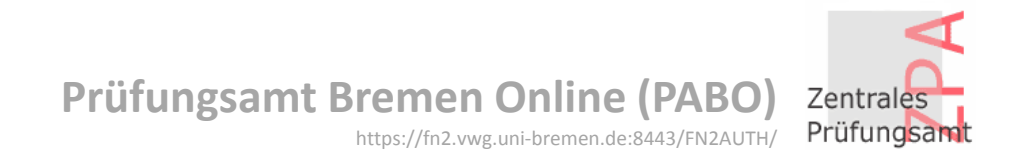

## Anmeldebestätigung

| Prüfungsfächer                                                                                                    | 🛞 🛙 | fos Hilfe                                     |
|----------------------------------------------------------------------------------------------------|-----|-----------------------------------------------|
|                                                                                                    |     | er Prüfungskorb wurde erfolgreich<br>erbucht. |
| Prulungen                                                                                                    | 0   |                                               |
| Prüfungsfach: BPO 2011 - Einführung in die Religionswissenschaft/Religionswissenschaftliche Theoriebildung - BPO 2011      |     |                                               |
| Modulprüfung M1 Einführung in dei Religionswissenschaft/Religionswissenschaltliche Theoriebildung                          |     |                                               |
| ✓ <u>Prüfung:</u> WiSe 12/13 Termin: 1. Termin                                                                             |     |                                               |
|                                                                                                    |     |                                               |
| Prüfungskorb                                                                                                    | Θ   |                                               |
| ANMELDEN: Modulprulung M1 Einführung in dei Religionswissenschaft/Religionswissenschaftliche Theoriebildung                |     |                                               |
| Prüfungsfach: Pflichtmodule - Einführung in die Religionswissenschaft/Religionswissenschaftliche Theoriebildung - BPO 2011 |     |                                               |
| Prüfung: WiSe 12/13 Termin: 1. Termin                                                                                      | ſ   | Nach Fingabe der                              |
| Ergebnis: Verbuchung erfolgreich. Anmelden war erfolgreich                                                                 |     | richtigon TAN orbalton                        |
| Löschen                                                                                                    |     | Sie eine Bestätigung                          |
|                                                                                                    |     | über die erfolgreiche                         |
| Tan-Nr holen Nr.: Tan: Abschicken                                                                                          | 1   | Anmeldung zur Prüfun                          |
|                                                                                                    |     | Die erfolgreiche                              |

über die erfolgreiche Anmeldung zur Prüfung. Die erfolgreiche Anmeldung wird per Mail mitgeteilt, ebenso wie die erfolglose.

# **Studiumsverlauf**

BPO 2010

6 Kreditpunkt(e)

J Große Prüfungsleistung

Versuch: 1

#### Prüfungsamt Bremen Online (PABO) https://fn2.vwg.uni-bremen.de:8443/FN2AUTH/

Menü Home Die Daten des Studenten werden nun in Betriebswirtschaftslehre Master (Immatrikuliert) den Bereichen angezeigt. Studiumsverlauf D Betriebswirtschaftslehre Vollfach (Immatrikuliert) An-/Abmeldung Prf ▷ Fach B: Politik (M.Ed. Gymnasium/ Gesamtschule) (Immatrikuliert) Unter "Studiumsverlauf" StudIP ⊳ Mathematik Bachelor Vollfach (Immatrikuliert) Pflegewissenschaft Vollfach (Immatrikuliert) Onlinebescheinigung erhalten Sie einen Politikwissenschaft Nebenfach (Immatrikuliert) neue TAN-Liste ▷ Überblick über Ihre Rechtswissenschaft Komplementärfach (Immatrikuliert) Einstellungen Schwerpunktbereichsprüfung für die juristische Prüfung (Immatrikuliert) Studentendaten bzw. Logout ⊳ den bisherigen Verlauf Allg. Daten und Prüfungen laden Ihres Studiums. Auch Ihre automatisch Anrede: Herr Name: Duwe Hendrik durch die Uni zugeteilte 00 Matrikelnummer: 666 Geburtsdatum: 01.01.1900 Geburtsort: Bremen Adresse: 28203 Bremen, fakestreet 45 Mailadresse finden Sie Telefon 1: - Telefon 2: - Email: hduwe@uni-bremen.de hier. Politikwissenschaft Nebenfach Wählen Sie hier den Bachelorstudiengang, 1 Fachsemester Status: Immatrikuliert Abschluss: Kein Abschluss erworben Studiengang oder die Studiengänge und Wahlpflichtmodul bestätigen den Button POL-M5 Politikfeldanalyse

WiSe

13/14

Bestanden

"Allg. Daten und Prüfungen laden"

## Prüfungskommentar

# Prüfungsamt Bremen Online (PABO) https://fn2.vwg.uni-bremen.de:8443/FN2AUTH/

| Pflic                 | ntmodulbereich (MPO 2013) - 12 Kreditpunkt(e) von 60 erbracht                                                                        |               |                                                                      |          |                   |
|-----------------------|----------------------------------------------------------------------------------------------------|---------------|----------------------------------------------------------------------|----------|-------------------|
| Spez                  | ielle BWL 1 Finanzwirtschaft                                                                                                    |               |                                                                      |          |                   |
| Modu<br>MPO           | I 1 Finanzwirtschaft<br>2013                                                                                                    |               |                                                                      |          |                   |
| <b>v</b>              | Modulprüfung Corporate Finance I<br>Versuch: 1                                                                                       | SoSe 14       | Note: 2,7<br>Bestanden                                               |          |                   |
| Spez                  | ielle BWL 1 Logistik                                                                                                    |               |                                                                      |          |                   |
| Modu<br>MPO<br>6 Krea | I 1 Logistik<br>2013<br>ditpunkt(e)                                                                                                  |               |                                                                      |          |                   |
| ~                     | Modulprüfung Intermediate Logistics<br>Versuch: 1<br>Modulprüfung: ⇒ 01.10.2014                                                      | SoSe 14       | Note: <b>1,3</b><br>Anerkannte<br>Leistung<br>(Andere<br>Hochschule) |          |                   |
| Spez                  | ielle BWL 1 Marketing und Markenmanagement                                                                                           |               |                                                                      |          | Symbolo           |
| Modu<br>MPO<br>0 Krea | I 2 Marketing und Markenmanagement<br>2013<br>Jitpunkt(e)                                                                            |               |                                                                      |          | Angemeldet        |
| ?                     | Modulprüfung Einsatz multivarianter Methoden im Marketing<br>Versuch: 1<br>Modulprüfung: ⇒ 18.02.2014, WiWi - Gebäude PC - Raum 0.03 | WiSe<br>13/14 | angemeldet                                                           |          | Bestanden         |
| Spez                  | ielle BWL 2 International Management                                                                                                 |               |                                                                      | <u> </u> |                   |
| Modu<br>MPO<br>0 Krea | I 1 Internationales Management<br>2013<br>ditpunkt(e)                                                                                |               |                                                                      |          | Attest annulliert |
| ٠                     | Modulprüfung International Business Strategy<br>Versuch: 1                                                                           | SoSe 14       | Anerkannte<br>Krankheit<br>(Attest)                                  |          |                   |

## Prüfungskommentar

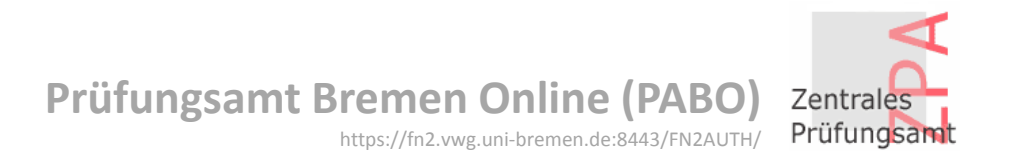

| Wahlmodulbereich (MPO 2013) - 0 Kreditpunkt(e) von 30 erbracht |                                                                                                    |               |                               |  |
|----------------------------------------------------------------|----------------------------------------------------------------------------------------------------|---------------|-------------------------------|--|
| 1. Wa                                                          | ahlmodul                                                                                                    |               |                               |  |
| 1. Wa<br>MPO 3<br>0 Krea                                       | hlmodul<br>2013<br>ditpunkt(e)                                                                                                    |               |                               |  |
| ×                                                              | Modulprüfung Advanced Econometrics<br>Versuch: 1                                                                                                    | WiSe<br>13/14 | Note: 5<br>Nicht<br>Bestanden |  |
| 2. Wa                                                          | ahlmodul                                                                                                    |               |                               |  |
| Modu<br>MPO 3<br>0 Krea                                        | I 1 Betriebswirtschaftliche Steuerlehre<br>2013<br>ditpunkt(e)                                                                                              |               |                               |  |
| ×                                                              | Modulprüfung Einführung in die Betriebswirtschaftliche Steuerlehre für<br>Fortgeschrittene<br>Versuch: 1<br>Modulprüfung: ⇒ 18.02.2014, 10:00 Uhr, IW3 0390 | WiSe<br>13/14 | Note: 5<br>Versäumnis         |  |
| 3. Wa                                                          | ahlmodul                                                                                                    | I             |                               |  |
| Modu<br>MPO 3<br>0 Krea                                        | I 1 Finanzwirtschaft<br>2013<br>ditpunkt(e)                                                                                                    |               |                               |  |
| X                                                              | Modulprüfung Corporate Finance I<br>Versuch: 1                                                                                                    | SoSe 14       | Note: 5<br>Täuschung          |  |

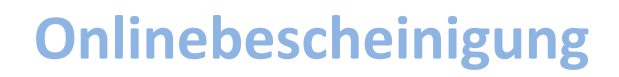

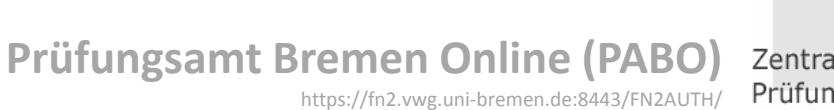

# ) Zentrales

#### Universität Bremen

| Menü                                                                                                    | Datenblatt erzeugen (prüfbar)                                                                                                    | Infos Hilfe                                                                                                    |
|----------------------------------------------------------------------------------------------------|----------------------------------------------------------------------------------------------------|----------------------------------------------------------------------------------------------------|
| Home<br>Studiumsverlauf ▷<br>An-/Abmeldung Prf ▷<br>StudIP ▷<br>Onlinebescheinigung<br>erzeugen (prüfbar) ▷<br>anzeigen (prüfbar) ▷<br>neue TAN-Liste ▷<br>Einstellungen<br>Logout ▷ | Verfallsdatum: 29.12.2014<br>Bemerkung:<br>Studiengänge<br>☑ Integrierte Europastudien Vollfach (Immatrikuliert)<br>☑ Politikwissenschaft Vollfach (Immatrikuliert)<br>erzeugen | Mit dieser Funktion können Sie sich       ▲         eine Übersicht über Ihre bisher       erbrachten Leistungen erstellen         lassen.       Das Datenblatt wird in Form eines         PDF-Dokuments erzeugt. PDF-       Dokumente können mit dem frei         verfügbaren AcrobatReader der       Firma Adobe betrachtet werden.         Dieser kann über die Adobe-       Webseite heruntergeladen werden:         Link       Das Datenblatt können Sie z. B.         zum Nachweis ihrer Leistungen bei       einer Bewerbung verwenden. Der         Empfänger des Datenblatts kann       die Echtheit des Dokuments auf |
| 0 9                                                                                                    |                                                                                                    |                                                                                                    |

fleinow

Über diesen Menüpunkt kann eine Notenbescheinigung erzeugt werden.

Sobald Sie auf "erzeugen" gehen, öffnet sich ein druckfähiges PDF Ihrer Notenbescheinigung.

#### Infos A - Z

Prüfungsamt Bremen Online (PABO) http://www.uni-bremen.de/pabo

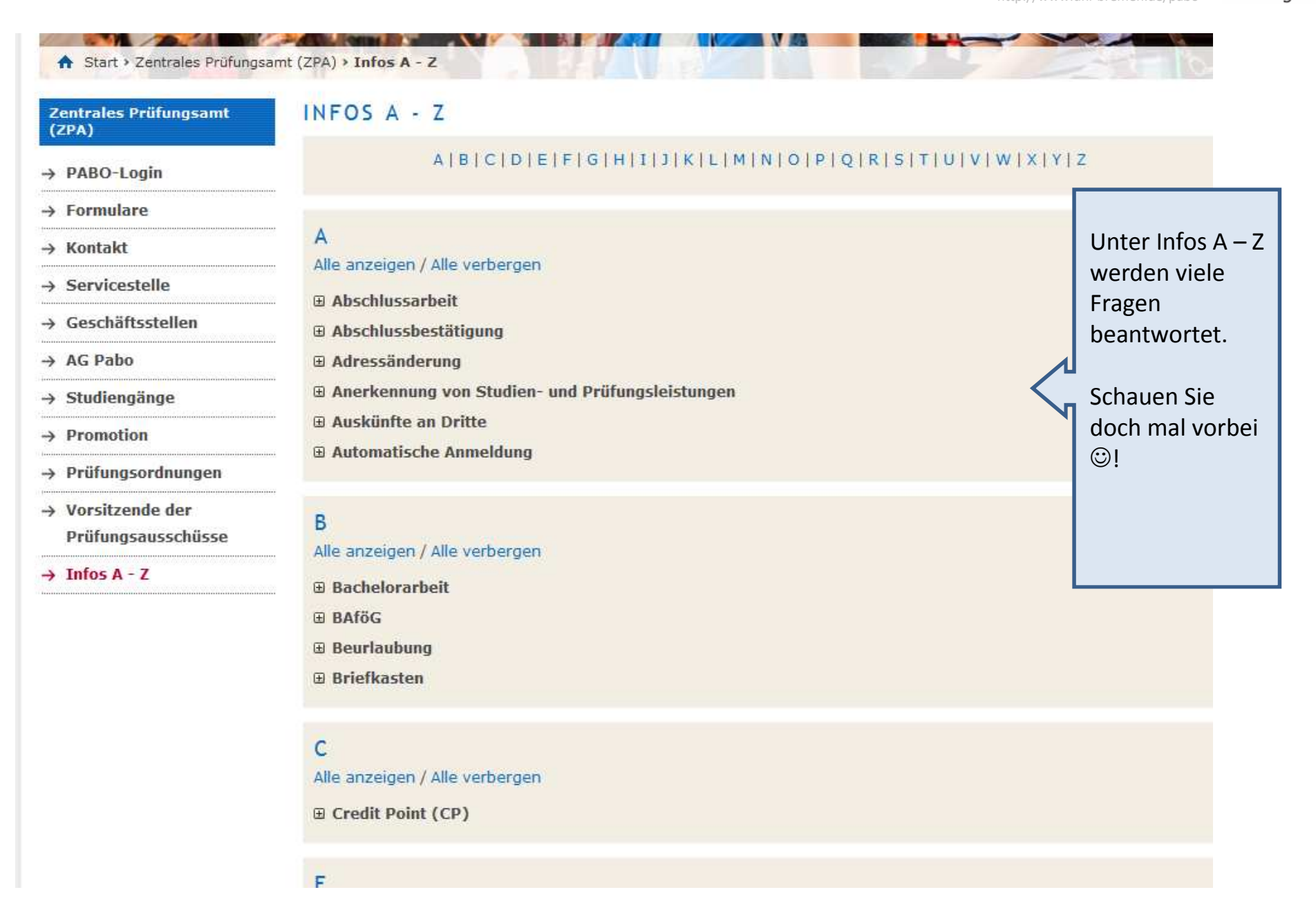

Entwicklung

Prüfungsamt Bremen Online (PABO)

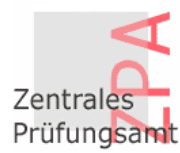

Universität Bremen

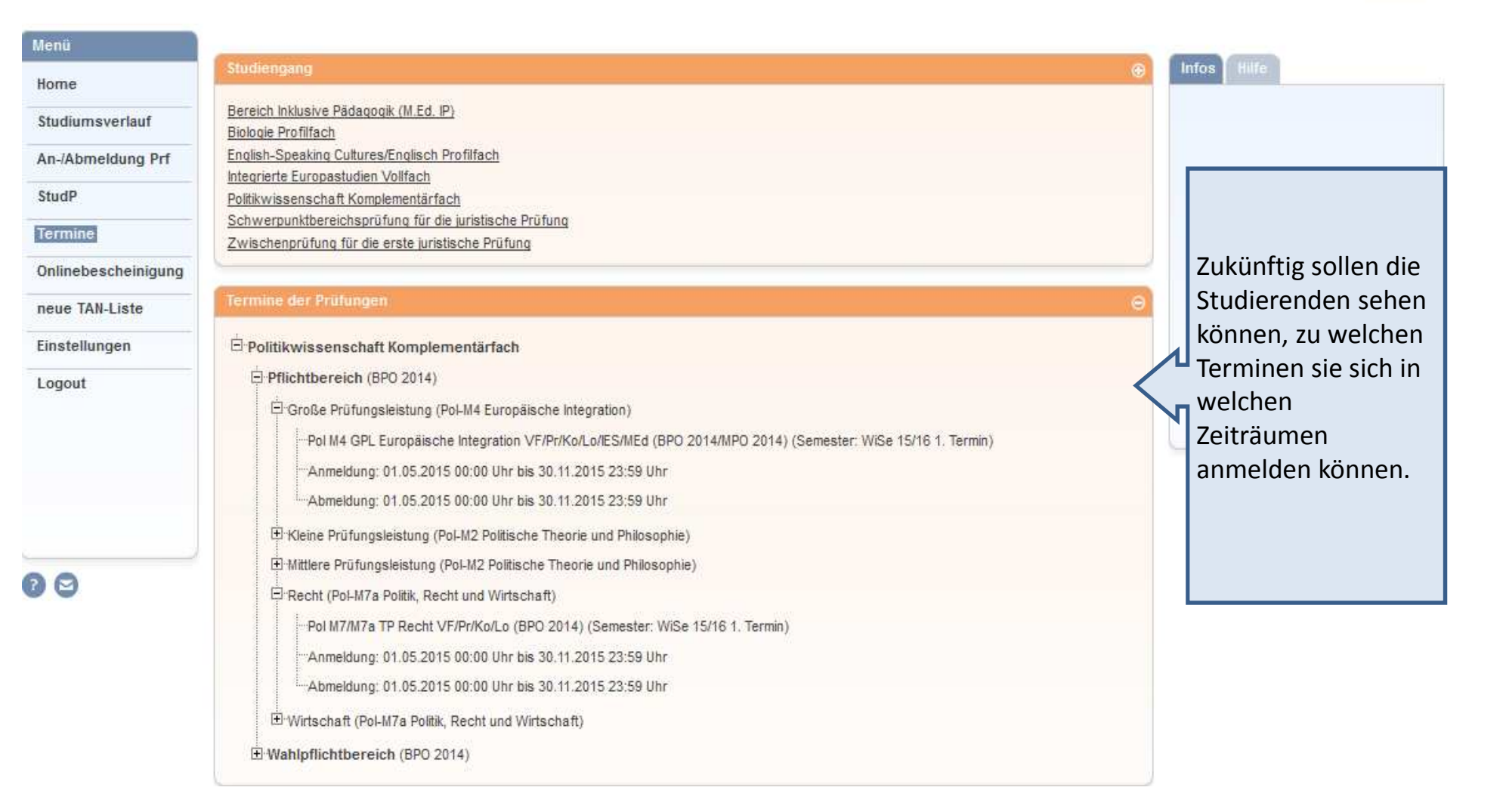

#### Hinweise

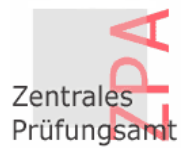

#### Fristen zur An- und Abmeldung

<u>WiSe</u> Anmeldung: 01.12. – 10.01. Abmeldung: 01.12. – 31.01. <u>SoSe</u> Anmeldung: 01.05. – 30.06. Abmeldung: 01.05. – 30.06.

Abweichende Fristen finden Sie auf PABO beim jeweiligen Studiengang.

#### Wiederholung von Prüfungen

Eine versäumte oder nicht bestandene Prüfung muss innerhalb von 3 Folgesemestern bestanden sein.

#### Krankheit bei einer Prüfung

Sollten Sie aus gesundheitlichen Gründen nicht an einer Prüfung teilnehmen können, reichen Sie bitte den "Antrag auf Rücktritt" UND das Attest (gelber Schein) innerhalb von 3 Werktagen im ZPA ein.